## **Apple Maili seadistamine Macis**

Siit juhendist leiad juhised Apple Maili seadistamise kohta Macis.

## 1 In English

Juhend on koostatud Apple iCloud Mail seadistamiseks seadmetele Macbook Air, Macbook Pro, iMac ja Mac Studio.

Microsoft 365 teenuste kasutamisel on kohustuslik rakendada kaheastmelist autentimist: Kaheastmelise autentimise aktiveerimine.

## Guides

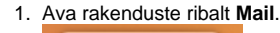

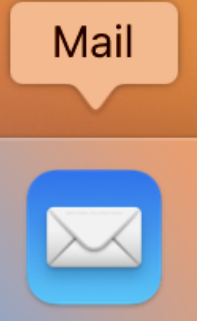

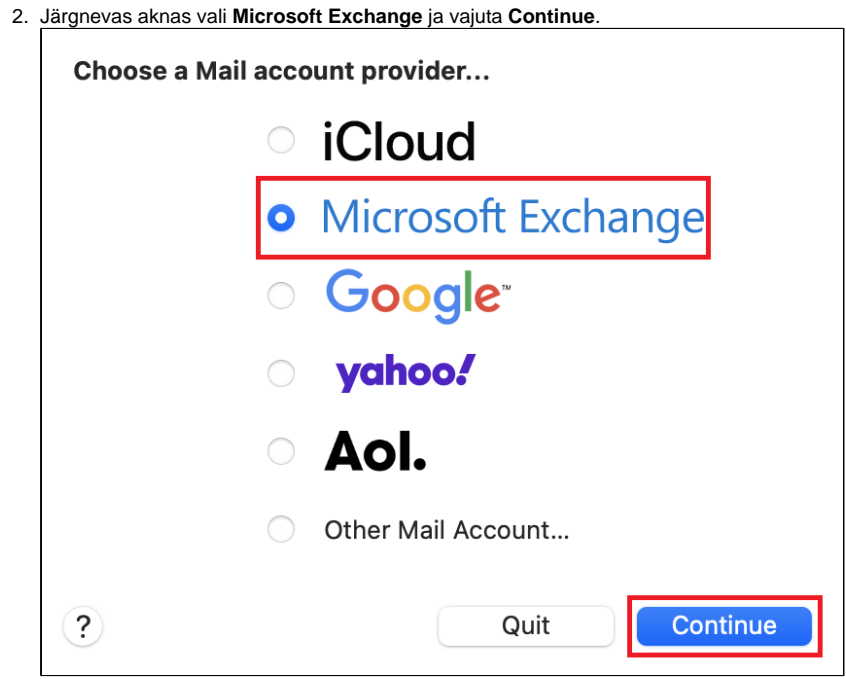

- 3. Täida lahtrid järgnevalt:
  - a. Name: sinu nimi formaadis "Tuuli Tudeng"
  - b. Email Address: TÜ kasutajatunnus formaadis "tuuli.tudeng@ut.ee"
  - c. Seejärel vajuta Sign In.

| М                       | icrosoft Exchange             |
|-------------------------|-------------------------------|
| To get started, fill ou | ut the following information: |
| Name:                   | example                       |
| Email Address:          | firstname.lastname@ut.ee      |
|                         | Cancel Sign In                |

| 4. | Logige Microsofti kaudu oma Exchange'i kontosse sisse. Kinnitamiseks vajuta Sign In         |                             |
|----|---------------------------------------------------------------------------------------------|-----------------------------|
|    | Microsoft Exchange                                                                          |                             |
|    | Sign in to your Exchange account using Microsoft?                                           |                             |
|    | Your email address will be sent to Microsoft to discover your Exchange account information. |                             |
|    | Cancel Configure Manually Sign In                                                           |                             |
| 5. | Avaneb Microsoft'i sisselogimisaken. Sisesta kasutajanimi formaadis "tuuli.tudeng@ut.       | ee" ja vajuta nupule Edasi. |
|    |                                                                                             |                             |
|    | Microsoft                                                                                   |                             |
|    | Sisselogimine                                                                               |                             |
|    | username@ut.ee                                                                              |                             |
|    | Pole kontot? Looge see!                                                                     |                             |
|    | Kas te ei pääse oma kontole juurde?                                                         |                             |
|    | Tagasi Edasi                                                                                |                             |
|    | ି Sisselogimissuvandid                                                                      |                             |
|    |                                                                                             |                             |
|    |                                                                                             |                             |
|    | Cancel                                                                                      |                             |

6. Sisesta parool ja vajuta nupule Sisselogimine.

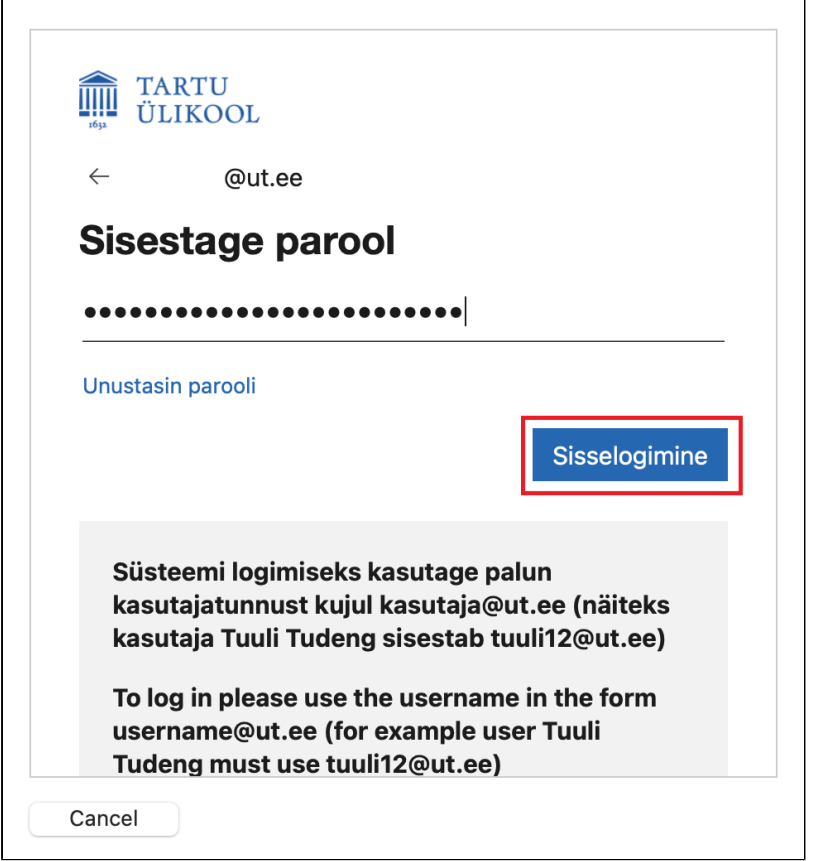

7. NB! Kui teil on juba kasutuse 2FA autentimine, küsitakse ka sisselogimise kinnitust. Sisesta kaheastmelise autentimise kood (nt SMS'ist või Microsoft Authenticator rakendusest) ja vajuta nupule Kinnita.

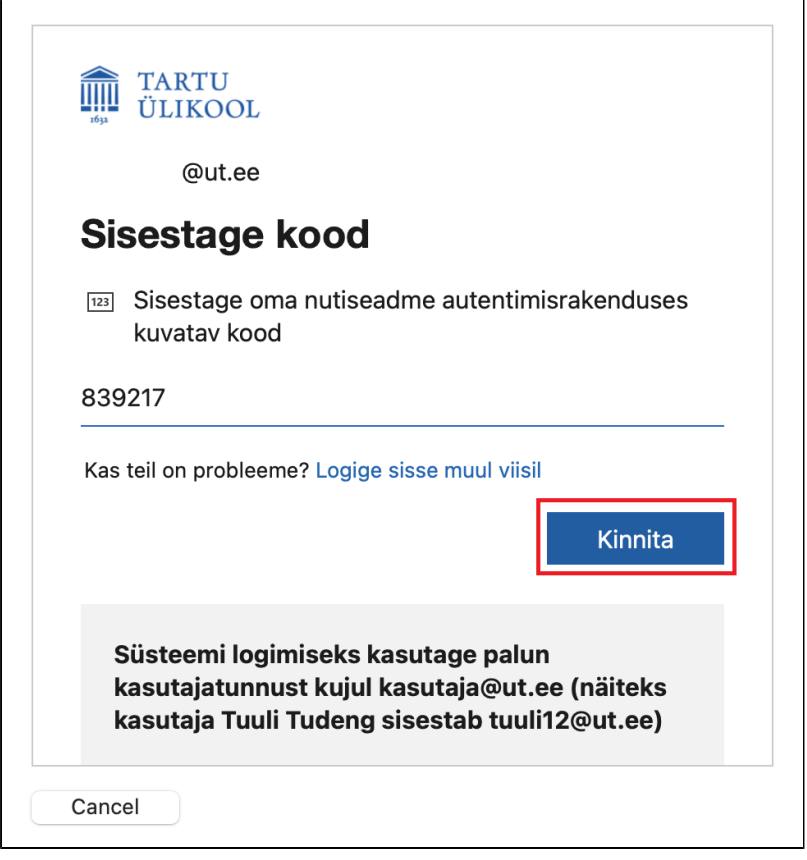

8. Apple iCloud Mail rakendus küsib luba andmete kasutamiseks. Vajuta Nõustu.

| Apple Internet Accounts                                                                                                    |                                                                                                    |                                                                                                    |  |  |
|----------------------------------------------------------------------------------------------------|----------------------------------------------------------------------------------------------------|----------------------------------------------------------------------------------------------------|--|--|
| Apple Inc. 🍪                                                                                                    |                                                                                                    |                                                                                                    |  |  |
| See rakendus soovib järgmisi õigusi:                                                                                                    |                                                                                                    |                                                                                                    |  |  |
| $\checkmark$ Maintain access to data you have given it access to                                                                                                    |                                                                                                    |                                                                                                    |  |  |
| ✓ View your basic profile                                                                                                    |                                                                                                    |                                                                                                    |  |  |
| ✓ Access your mailboxes                                                                                                    |                                                                                                    |                                                                                                    |  |  |
| Nende õigustega nõustumine tä<br>kasutada oma andmeid, nagu o<br>teenusetingimustes ja privaatsu<br>oma tingimuste linke, et saak                                                                                           | ähendab, et lubate<br>n määratud avalda<br>usavalduses. <b>Avald</b><br><b>site need üle vaac</b>                                                       | rakendusel<br>ja<br><b>aja ei ole esitanud</b><br>lata. Saate neid                                 |  |  |
| Nende õigustega nõustumine tä<br>kasutada oma andmeid, nagu o<br>teenusetingimustes ja privaatsu<br>oma tingimuste linke, et saak<br>õiguseid muuta aadressil https:<br>üksikasjad                                          | ähendab, et lubate<br>n määratud avalda<br>usavalduses. <b>Avald</b><br>site need üle vaac<br>//myapps.microsof                                         | rakendusel<br>ja<br><b>aja ei ole esitanud</b><br>lata. Saate neid<br>t.com. Kuva                  |  |  |
| Nende õigustega nõustumine tä<br>kasutada oma andmeid, nagu o<br>teenusetingimustes ja privaatsı<br><b>oma tingimuste linke, et saak</b><br>õiguseid muuta aadressil https:<br>üksikasjad<br>Kas see rakendus näib kahtlane | ähendab, et lubate<br>n määratud avalda<br>usavalduses. <b>Avald</b><br><b>site need üle vaac</b><br>//myapps.microsof<br>?? Teata sellest siin         | rakendusel<br>ja<br><b>aja ei ole esitanud</b><br><b>lata.</b> Saate neid<br>t.com. Kuva           |  |  |
| Nende õigustega nõustumine tä<br>kasutada oma andmeid, nagu o<br>teenusetingimustes ja privaatsu<br><b>oma tingimuste linke, et saak</b><br>õiguseid muuta aadressil https:<br>üksikasjad<br>Kas see rakendus näib kahtlane | ähendab, et lubate<br>n määratud avalda<br>usavalduses. Avald<br>site need üle vaac<br>//myapps.microsof<br>?? Teata sellest siin<br>Loobu              | rakendusel<br>ja<br><b>aja ei ole esitanud</b><br><b>lata.</b> Saate neid<br>t.com. Kuva<br>Nõustu |  |  |
| Nende õigustega nõustumine tä<br>kasutada oma andmeid, nagu o<br>teenusetingimustes ja privaatsu<br><b>oma tingimuste linke, et saak</b><br>õiguseid muuta aadressil https:<br>üksikasjad<br>Kas see rakendus näib kahtlane | ähendab, et lubate<br>n määratud avalda<br>usavalduses. <b>Avald</b><br>site need üle vaac<br>//myapps.microsof<br>? Teata sellest siin<br>Loobu        | rakendusel<br>ja<br><b>aja ei ole esitanud</b><br><b>lata.</b> Saate neid<br>t.com. Kuva<br>Nõustu |  |  |
| Nende õigustega nõustumine tä<br>kasutada oma andmeid, nagu o<br>teenusetingimustes ja privaatsı<br><b>oma tingimuste linke, et saak</b><br>õiguseid muuta aadressil https:<br>üksikasjad<br>Kas see rakendus näib kahtlane | ähendab, et lubate<br>n määratud avalda<br>usavalduses. <b>Avald</b><br><b>site need üle vaac</b><br>//myapps.microsof<br>? Teata sellest siin<br>Loobu | rakendusel<br>ja<br><b>aja ei ole esitanud</b><br><b>lata.</b> Saate neid<br>t.com. Kuva<br>Nõustu |  |  |

| 9. | Vali rakendused, mida soovid oma Microsoft Exchange kontoga kasutada, seejärel vajuta Done. |  |
|----|---------------------------------------------------------------------------------------------|--|
|    | Microsoft Exchange<br>Select the apps you want to use with this account:                    |  |
|    | Mail                                                                                        |  |
|    | Contacts                                                                                    |  |
|    | Calendars                                                                                   |  |
|    | Reminders                                                                                   |  |
|    | ✓ Notes                                                                                     |  |
|    | Cancel Back Done                                                                            |  |

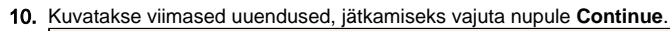

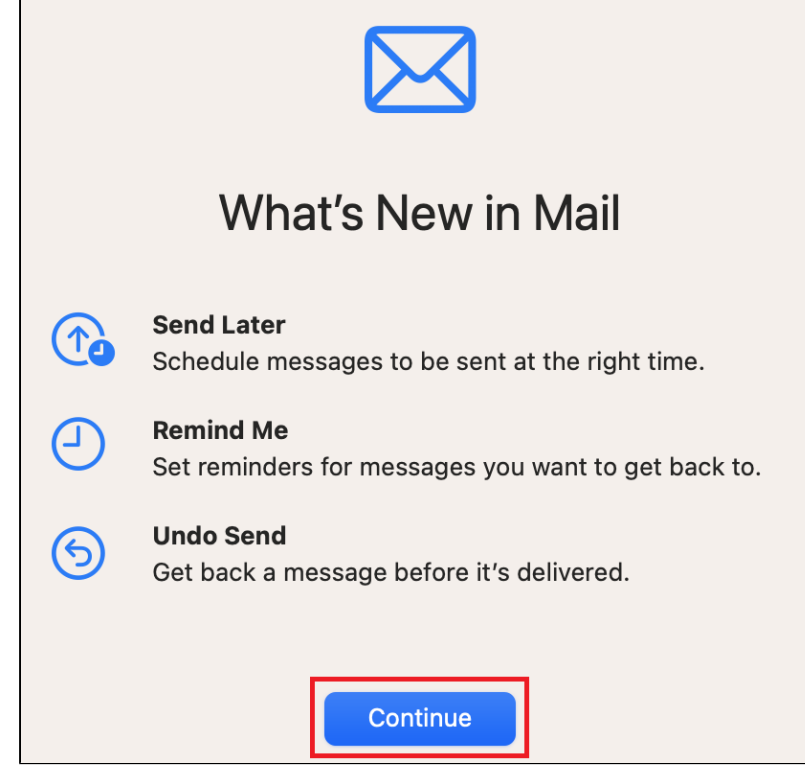

11. Meilitegevuse kaitseks (peidab IP-aadressi ja laeb e-mailide sisu privaatselt) vali Protect Mail activity ja vajuta Continue.

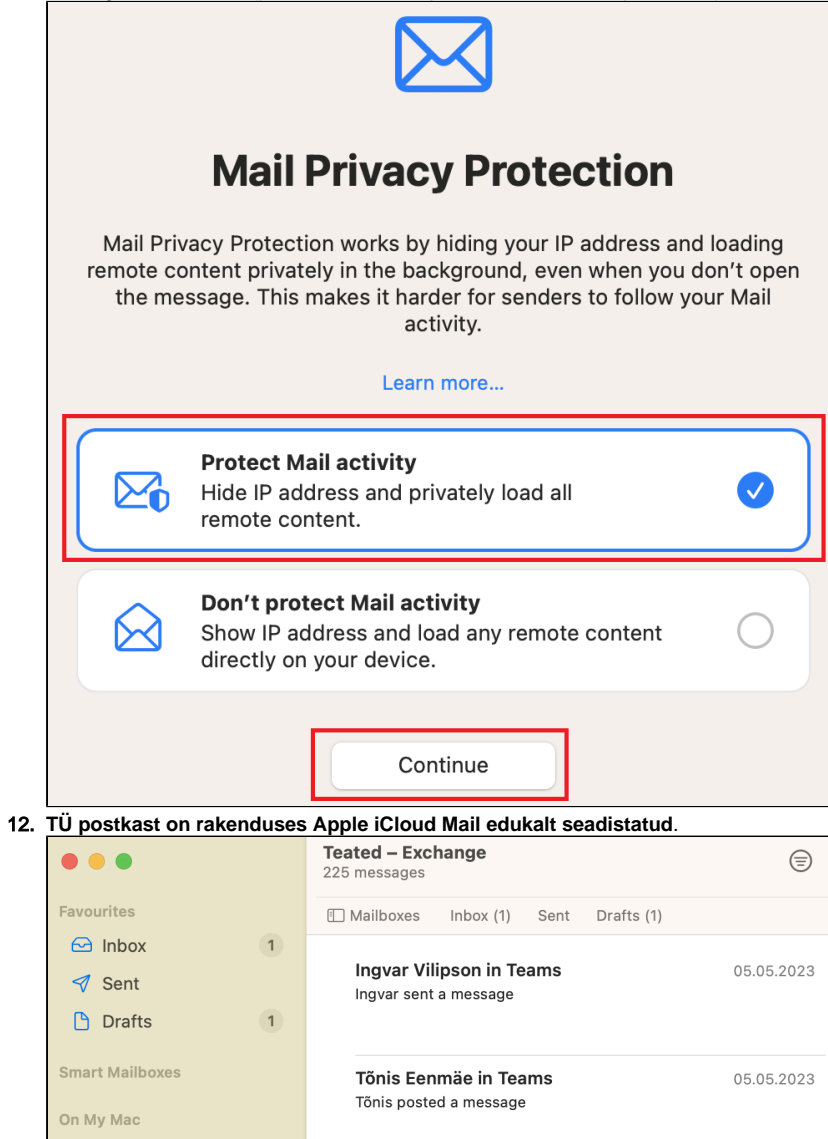

Enno Kaasik

1

[JIRA] (KT-19241) Eelteade: Riigivõrgu hooldustööd 22.05.20...

05.05.2023

🗎 Import

Exchange

🖂 Inbox

1. Ava rakenduste ribalt Mail.

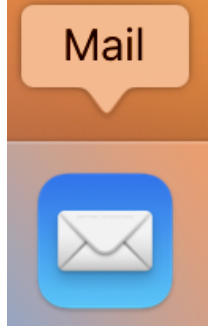

2. Vali üleval olevalt ribalt Mail Settings.

| Ú. | Mail    | File   | Edit | View | Mailb | ох  |
|----|---------|--------|------|------|-------|-----|
| 1  | About   | Mail   |      |      |       |     |
|    | Setting | gs     |      |      | ж,    |     |
|    | Accou   | nts    |      |      |       |     |
|    | Add Ad  | ccount |      |      |       | ite |
|    | Servic  | es     |      |      | >     | 00  |
|    | Hide M  | 1ail   |      |      | жн    | ent |
|    | Hide C  | Others |      |      | ∖сжн  | Ма  |
|    | Show /  | All    |      |      |       |     |
|    | Quit M  | lail   |      |      | жQ    |     |
|    |         |        |      |      |       |     |

## Vali sobiv valik ning vajuta nupule Continue. NB! Kui soovid seadistada Gmail kontot, vali Google.

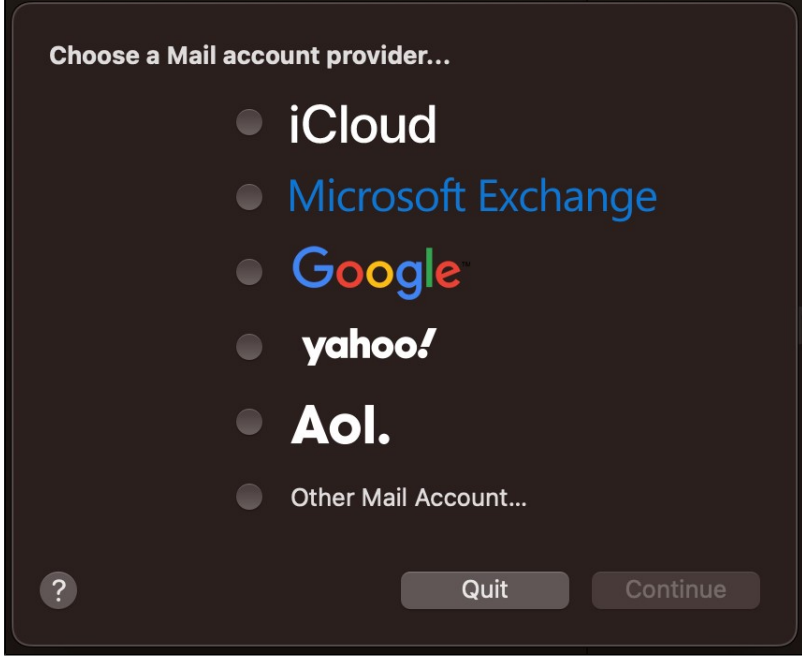

4. Jätka esmase seadistuse juhistega juhendi esimeses pooles.